# **Anritsu** envision : ensure

# Internal Signal Generator Control Function Simple Operation Guide

Signal Analyzer MS2830A

This guide outlines the operation procedure for the **Internal Signal Generator Control Function (Opt-052)** for the Signal Analyzer MS2830A.

It describes an example of setting a DUT Band-pass Filter with a center frequency of 1.9 GHz and confirming the passband width. Use this manual as a reference when setting actual DUT measurements.

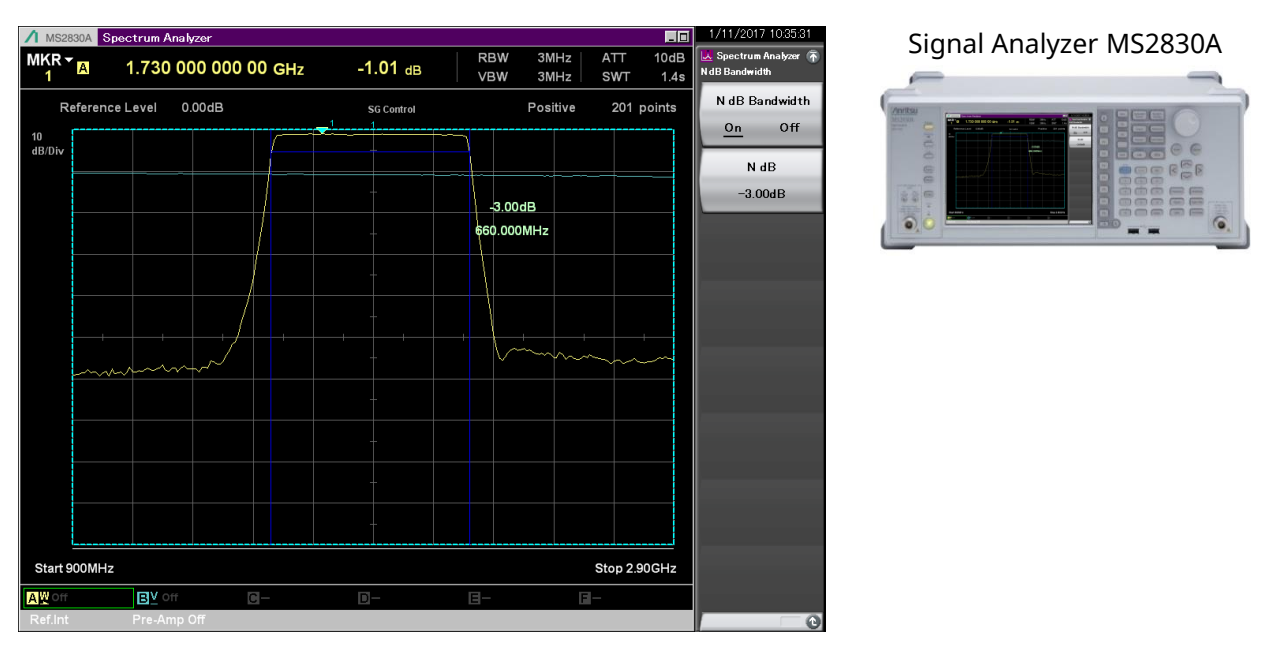

#### **Measurement Image: Baseband Filter**

For further details, refer to the following section in the operation manual. MS2830A/MS2840A Signal Analyzer Operation Manual Spectrum Analyzer Function Operation Chapter 6 Measure Function 6.9 Internal Signal Generator Control Function

# List of Internal Signal Generator Control Function Settings

The Internal Signal Generator Control Function is one of the spectrum analyzer Measure functions.

[Procedure]

 $[SPA] > [Measure] > [\rightarrow] Page 2 > [F6: SG Control]$ 

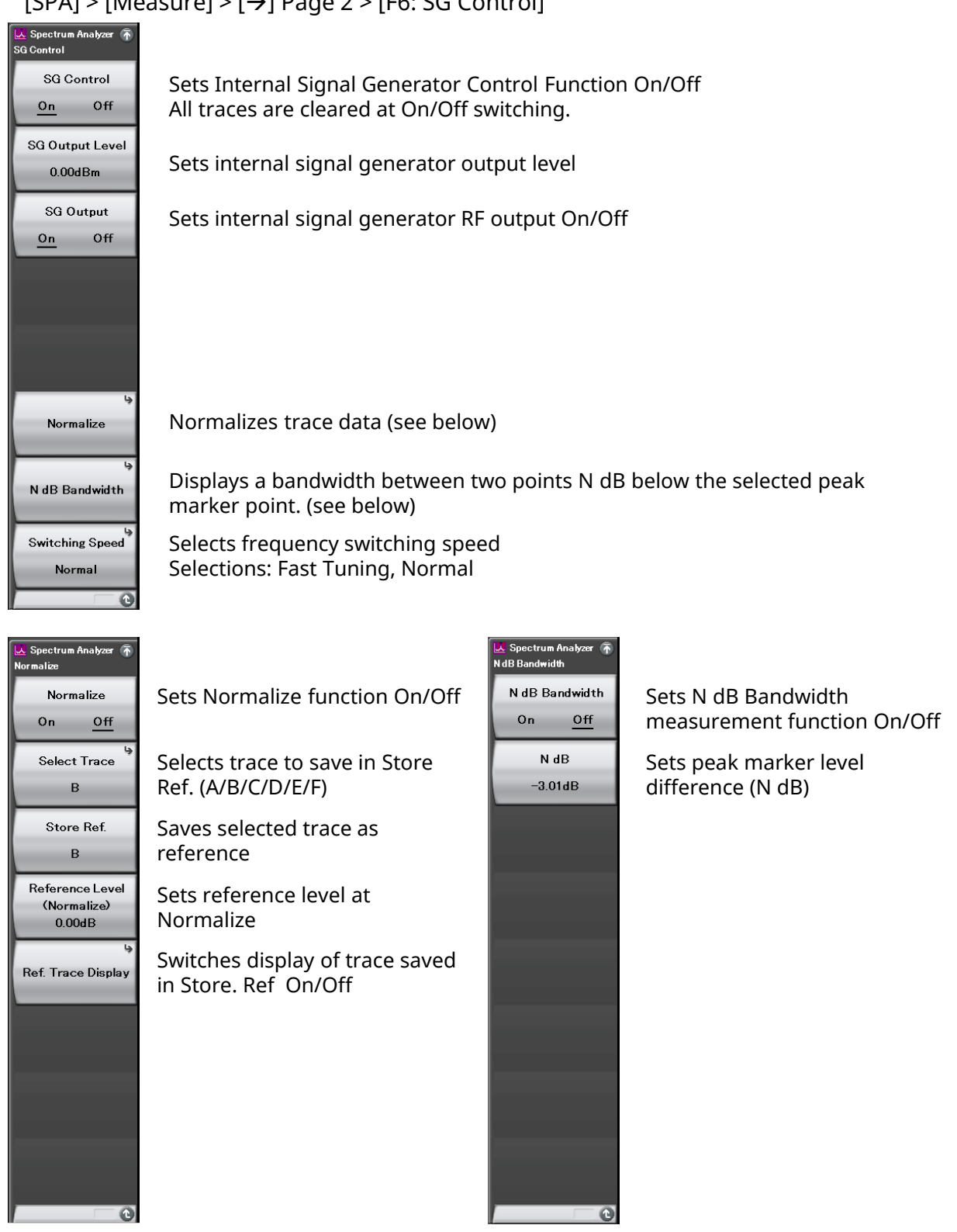

#### [Measurement Example] Band-pass Filter Frequency Characteristics 1/7

#### **Calibrating Measurement System Loss/Frequency Characteristics**

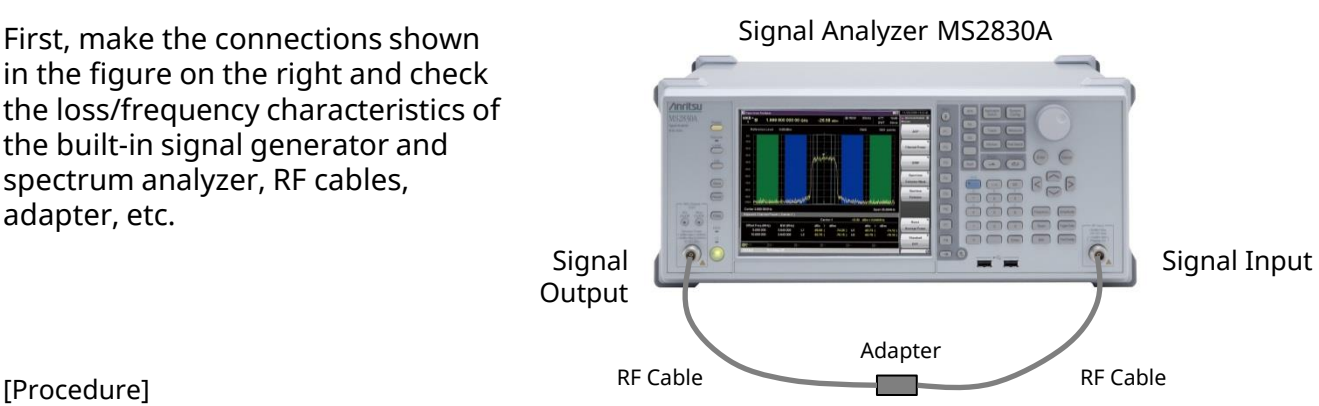

[Procedure]

- ① Switch to the spectrum analyzer function [SPA].
- 2 Set the frequency (1.9 GHz for example). [Frequency] > [1.9] [F1: GHz]
- ③ Set the sweep frequency (2 GHz for example) [Span] > [2] [F1: GHz]
- (4) Set Positive detection. [Trace] > [F8: Detection] > [F2: Positive]
- 5 Enable the built-in signal generator tracking function. [Measure] > [ $\rightarrow$ ] Page 2 > [F6: SG Control] > [F1: SG Control] = On
- 6 Set the signal generator output level (-10 dBm for example). [F2: SG Output Level] > [-10] [F1: dBm]
- (7) Enable the signal generator output. [F3: SG Output] = On

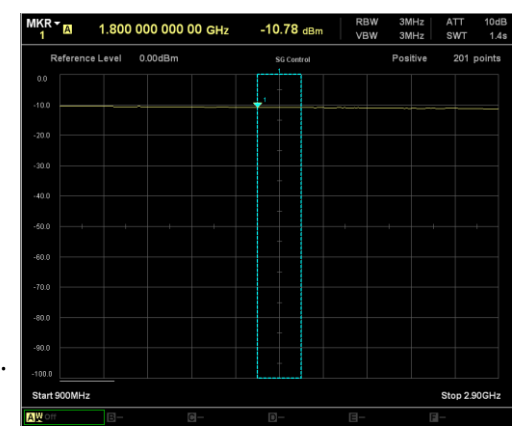

#### **Example of Screen for Checking Frequency Characteristics**

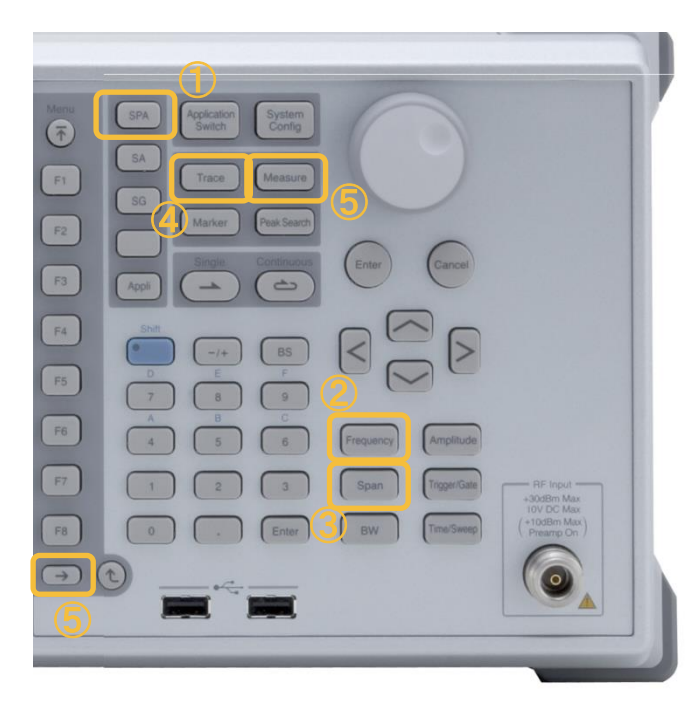

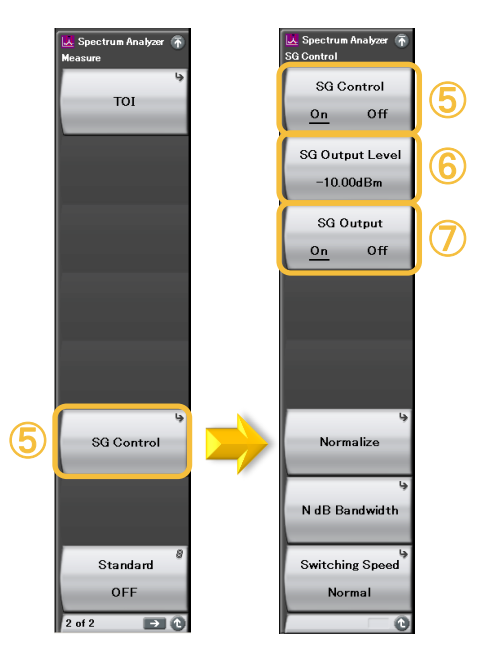

## [Measurement Example] Band-pass Filter Frequency Characteristics 2/7

## Calibrating Measurement System Loss/Frequency Characteristics

Set the previously confirmed loss/frequency characteristics of the measurement system as the reference value.

[Procedure] (Continued)

- ① [F6: Normalize]
- Select the trace to save in Store Ref. (default is B).
  [F2: Select Trace] = B
- ③ Save the selected trace as the reference value. [F3: Store Ref.]
- ④ Set the Normalize function to On. [F1: Normalize] = On
- Set the reference level when executing the Normalize function.[F4: Reference Level] (adjust appropriately).
- ⑥ Display the trace saved in Store Ref.[F5: Ref. Trace Display] (switch display as necessary).

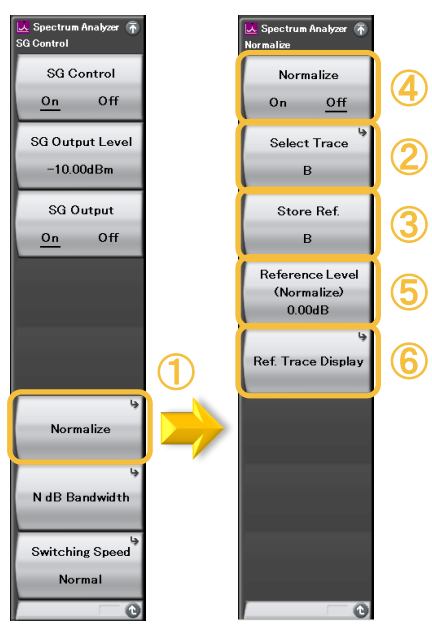

At F1: Normalize On, the loss/frequency characteristics of the measurement system (trace B in blue) are displayed as the reference along with the relative level (trace A in yellow). Confirm that the relative level is 0 dB within the entire frequency range.

|                        | 1 MS2830A         | Spectrum Analyzer     |            |            |            |              | _0                   | 1/11/2017 10:31:53                 |
|------------------------|-------------------|-----------------------|------------|------------|------------|--------------|----------------------|------------------------------------|
|                        | MKR - A           | 1.940 000 (           | 000 00 GHz | 0.00 dB    | RBW<br>VBW | 3MHz<br>3MHz | ATT 10dB<br>SWT 1.4s | L Spectrum Analyzer 🚡<br>Normalize |
|                        | Referen           | ice Level 0.00d       | В          | SG Control |            | Positive     | 201 points           | Normalize<br><u>On</u> Off         |
|                        | dB/Div            |                       |            | +          |            |              |                      | Select Trace                       |
|                        |                   |                       |            |            |            |              |                      | B<br>Store Ref.                    |
| Blue trace B indicates |                   |                       |            | -          |            |              |                      | B                                  |
| characteristics of     |                   |                       |            | -          |            |              |                      | (Normalize)<br>0.00dB              |
| measurement system.    |                   |                       |            | +          |            |              |                      | وا<br>Ref. Trace Display           |
|                        |                   |                       |            | -          |            |              |                      |                                    |
|                        |                   |                       |            |            |            |              |                      |                                    |
|                        |                   |                       |            | -          |            |              |                      |                                    |
|                        | Start 900MH       | z                     |            |            |            |              | Stop 2.90GHz         |                                    |
|                        | AW Off<br>Ref.int | B⊻ off<br>Pre-Amp Off | C          | D          | ∃-         | E-           |                      | -0                                 |

Example of Screen for Checking Frequency Characteristics

## [Measurement Example] Band-pass Filter Frequency Characteristics 3/7

## Evaluating Band-pass Filter 3-dB passband width

Next, remove the adapter from the previous measurement setup and insert a bandpass filter as the DUT.

Note: When changing the measurement system, set the signal output to Off, make the change and then set it to On again. SG On/Off: Lit = On Not lit = Off

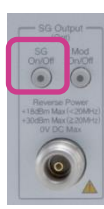

Signal Output

The procedure for measuring the 3dB passband width is described as an example.

[Procedure] (continued)

- Match the marker width with the frequency sweep width (2 GHz for example). [Marker] > [F6: Zone Width]
   > [F2: Zone Width] > [2] [F1: GHz] (The up/down keys can also be used for setting.)
- ② Measure the 3-dB bandwidth. [Measure] > [→] Page 2 > [F6: SG Control]
  - > [F7: N dB Bandwidth]
  - > [F2: N dB] = [-3] [F1: dB]
  - > [F1: N dB Bandwidth] = On

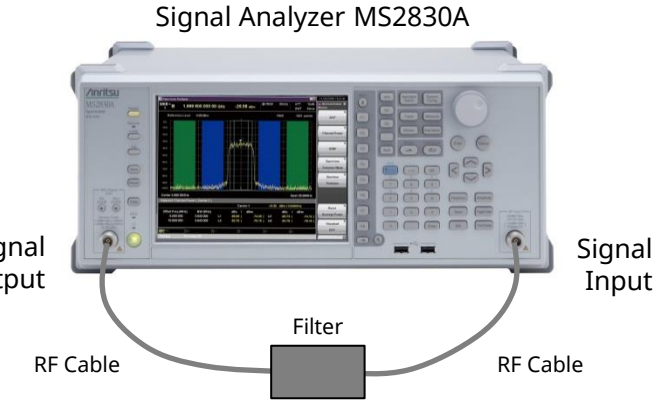

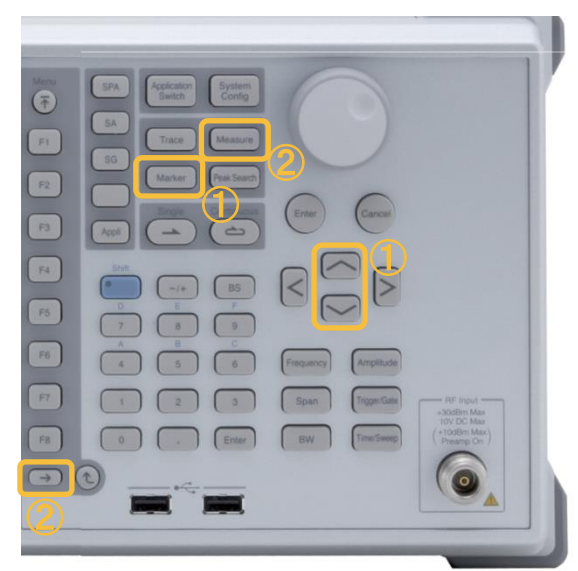

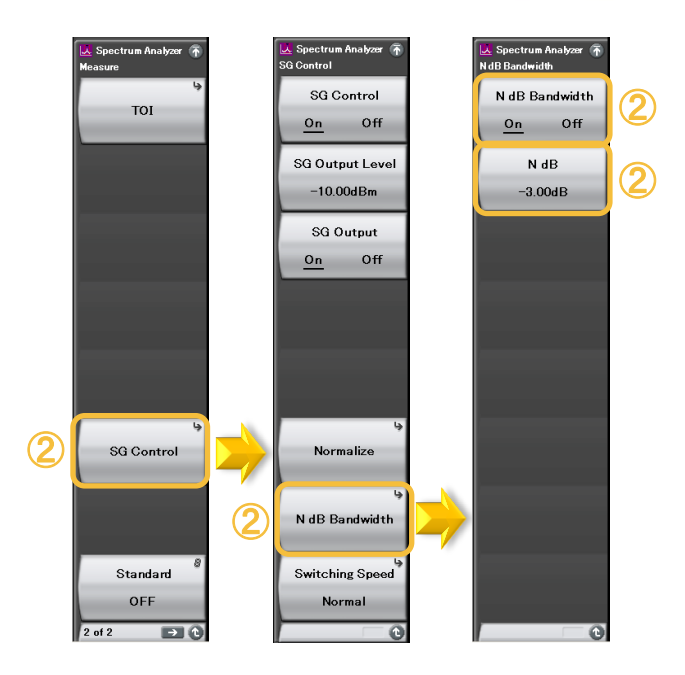

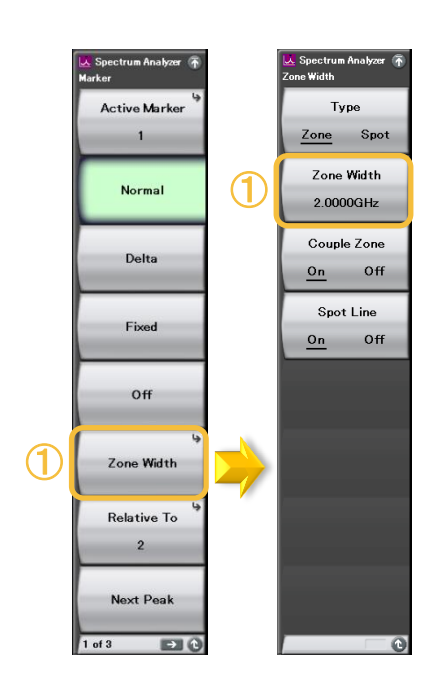

#### [Measurement Example] Band-pass Filter Frequency Characteristics 4/7

## Evaluating Band-pass Filter 3-dB passband width

The Zone marker function automatically detects the peak ( $\mathbf{v}$ ) in the blue rectangle and the frequency and level are displayed at the top of the screen.

| / MS2        | 830A Spe  | ectrum A | nalyzer | /      |        |       |                |                  |                   | 1/11/2017 10:35:31                      |
|--------------|-----------|----------|---------|--------|--------|-------|----------------|------------------|-------------------|-----------------------------------------|
| MKR 1        | A         | 1.730    | 000 000 | 00 GHz | -1.01  | dB    | RBW 3<br>VBW 3 | MHz AT<br>MHz SW | T 10dB<br>/T 1.4s | 🐱 Spectrum Analyzer 🚡<br>N dB Bandwidth |
| R            | leference | Level    | 0.00dB  |        | SG Col | ntrol | Po             | sitive 2         | 01 points         | N dB Bandwidth                          |
| 10<br>dB/Div |           |          |         |        |        |       | }              |                  |                   |                                         |
|              |           |          | _       | ⊨      |        |       | <b>↓</b>       | ~+               |                   | N dB                                    |
|              |           |          |         |        |        |       | -3.00dB        |                  |                   | -3.00dB                                 |
|              |           |          |         |        | _      |       | 660.000MH      | z                |                   |                                         |
|              |           |          |         |        |        |       |                |                  |                   |                                         |
|              |           |          |         | /      |        |       | <u> </u>       |                  |                   |                                         |
|              |           |          |         |        |        |       | Λ              |                  |                   |                                         |
|              | +         |          |         |        |        |       |                |                  |                   |                                         |
|              |           | ~~~      |         |        |        |       |                | +`               |                   |                                         |
|              |           |          |         |        |        |       |                |                  |                   |                                         |
|              |           |          |         |        | -      |       |                |                  |                   |                                         |
|              |           |          |         |        |        |       |                |                  |                   |                                         |
|              |           |          |         |        |        | _/_   |                |                  |                   |                                         |
|              |           |          |         |        | +      | 11    |                |                  |                   |                                         |
| Starts       | 900MHz    |          |         | ~      |        |       |                | Stop             | 2.90GHz           |                                         |
| AWoff        |           | B⊼∘      | ff      | C -    | 0-     | 1/    | <b>I</b> -     | E-               |                   |                                         |
| Ref.Int      |           | Pre-An   | np Off  |        |        |       |                |                  |                   | 0                                       |

When N dB Bandwidth is On, the frequency bandwidth is measured between two points N dB below the selected peak marker point. In the measurement figure example, the –3 dB frequency band width is 660 MHz.

#### [Measurement Example] Band-pass Filter Frequency Characteristics 5/7

## Evaluation of loss and flatness within Band-pass Filter passband

**RF** Cable

Filter

Signal Input

**RF** Cable

The loss and flatness within the passband are confirmed. Signal Analyzer MS2830A

[Procedure] (continued)

- ① Enable the N dB Bandwidth function. [F1: N dB Bandwidth] = Off
- 2 Set the vertical axis to 1 dB/div. [Amplitude] > [F6: Scale]
   > [F2: Log Scale Division] > [1] [F1: dB/div]

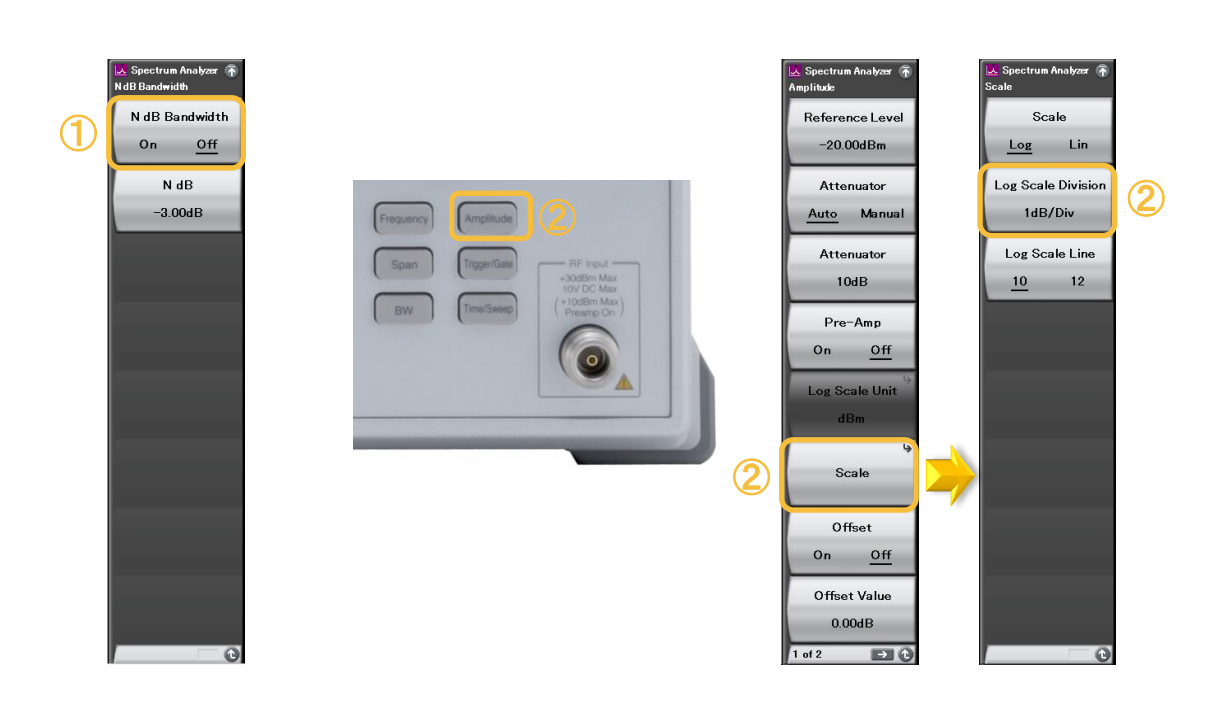

#### [Measurement Example] Band-pass Filter Frequency Characteristics 6/7

## Evaluation of loss and flatness within Band-pass Filter passband

[Procedure] (continued]

- Switch the marker type from Zone to Spot.
  [Marker] > [F6: Zone Width] > [F1: Type] = Spot
- ② Move the markers to the measurement points (Example: Marker 1) [Marker] > [F1: Active Marker] > [F1: Marker 1] > Move using rotary knob Similarly, move Marker 2 and Marker 3 within the passband. \*Markers can be set at up to 10 points.
- ③ Display the marker list. [Marker] > [→] Page 2 > [F1: Marker List] = On

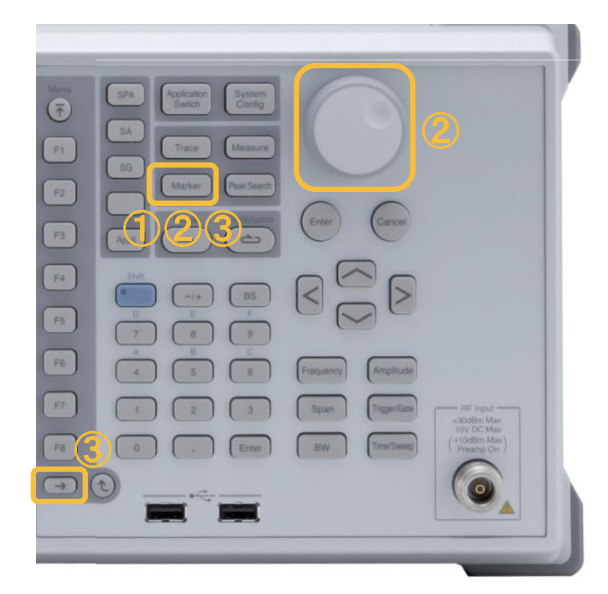

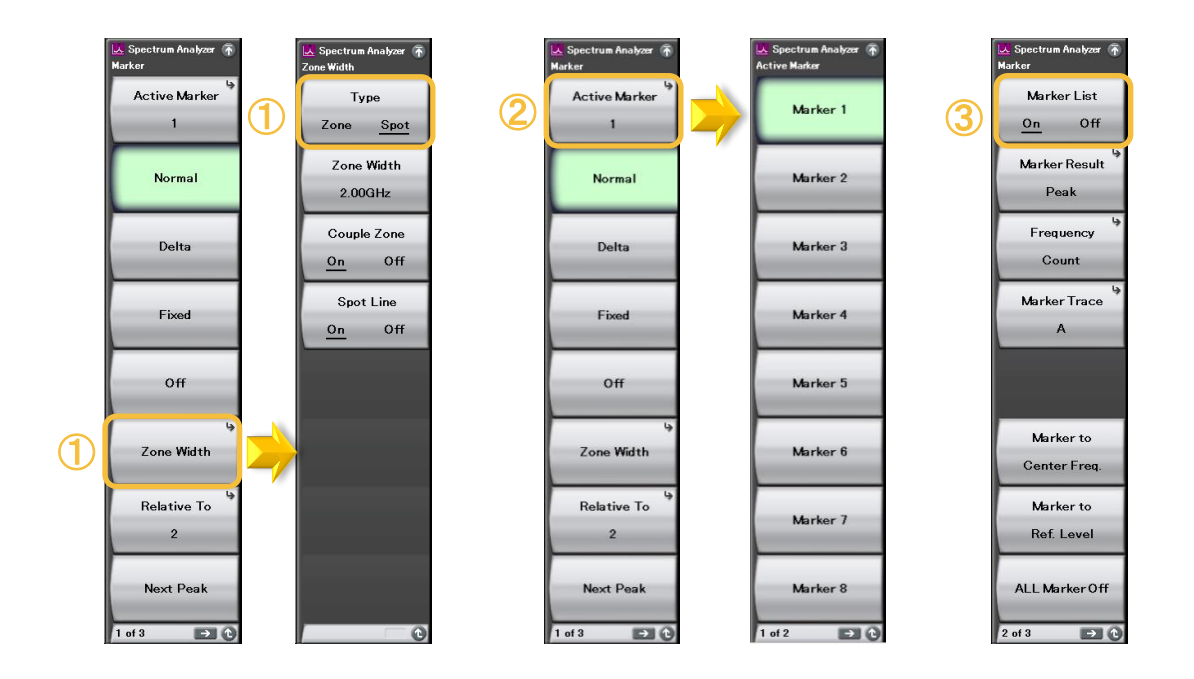

#### [Measurement Example] Band-pass Filter Frequency Characteristics 7/7

## Evaluation of loss and flatness within Band-pass Filter passband

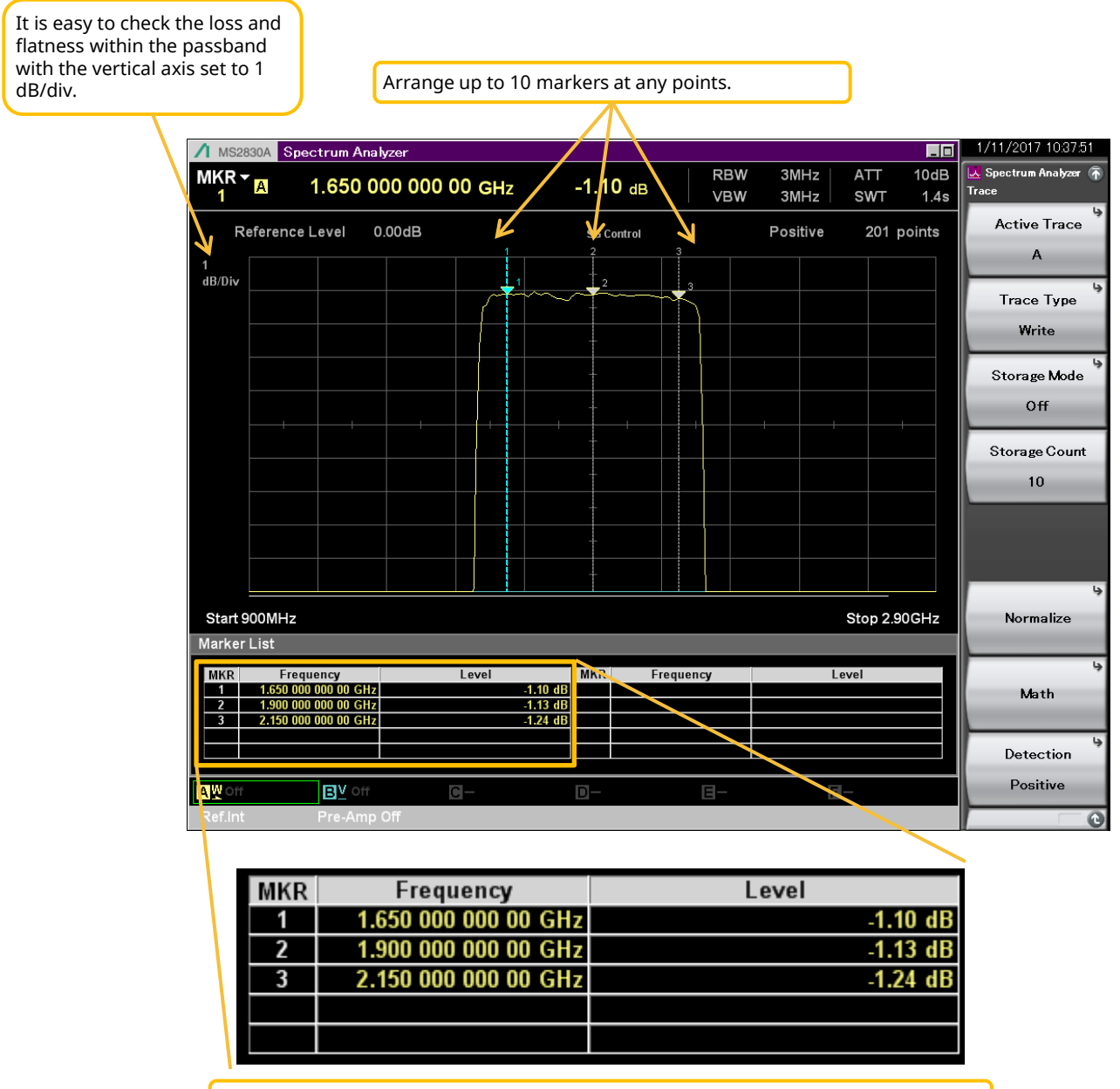

The Marker List displays the frequency and level of set markers.

| MKR          | Frequency            | Level    |
|--------------|----------------------|----------|
| 1Δ2          | -250.000 000 00 MHz  | 0.04 dB  |
| 2            | 1.900 000 000 00 GHz | -1.17 dB |
| 3 <b>∆</b> 2 | 250.000 000 00 MHz   | -0.12 dB |
|              |                      |          |
|              |                      |          |

Any marker can be set as the reference to display the difference (delta:  $\Delta$ ).

#### [Reference] Example of Internal Signal Generator Control Function Measurement Time

The sweep time for the internal signal generator control function is determined automatically by the MS2830A internal processing time.

The SG Control function menu Switch Speed setting can be switched between [Normal] and [Fast Tuning] to change the measurement speed.

Switch the speed according to the measurement application.

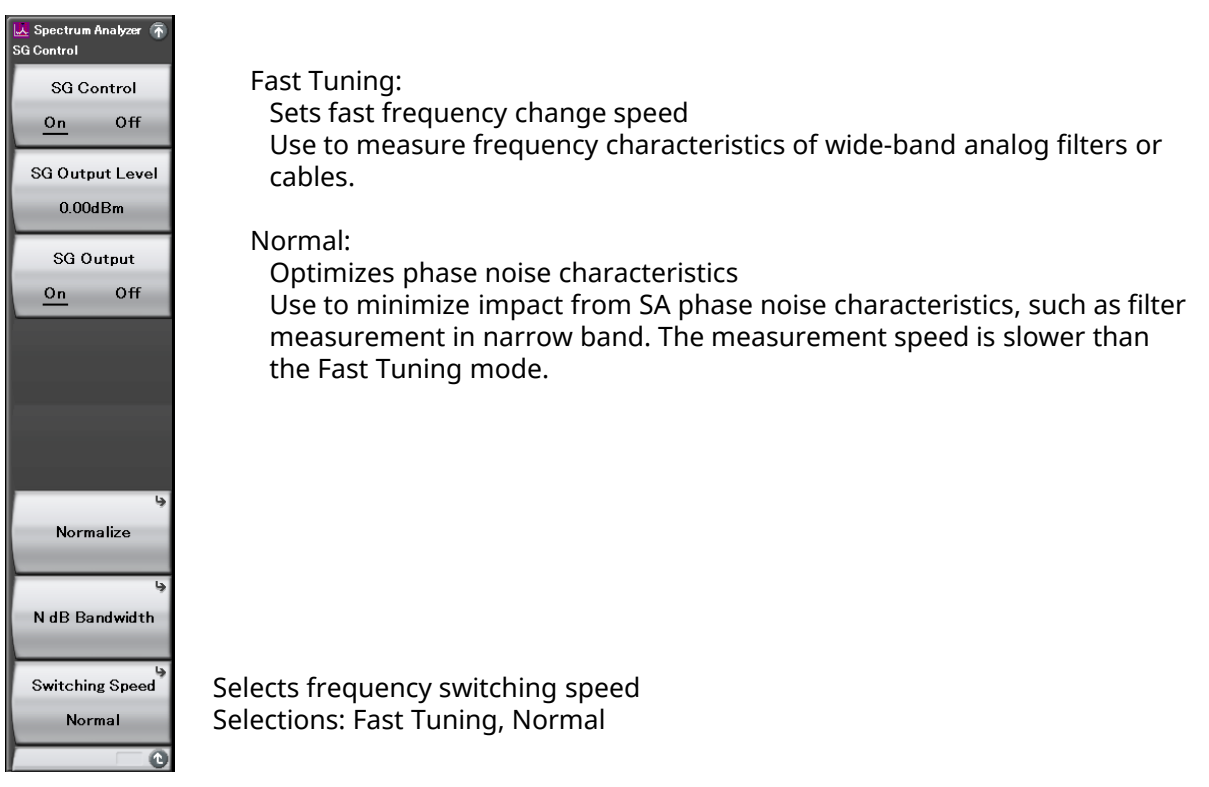

The following compares the actual measurement times\* at a span of 1 GHz and 10 MHz. Use it as a reference guide for measurement time.

#### Span: 1 GHz RBW: 1 MHz (Auto) VBW: 1 MHz (Auto)

| Trace  | Measurement Time [s] |             |  |  |
|--------|----------------------|-------------|--|--|
| Points | Normal               | Fast Tuning |  |  |
| 201    | 2.6                  | 1.5         |  |  |
| 251    | 3.2                  | 1.9         |  |  |
| 401    | 5.0                  | 2.9         |  |  |
| 501    | 6.2                  | 3.6         |  |  |
| 1001   | 12.0                 | 7.0         |  |  |

Span: 10 MHz RBW: 30 kHz (Auto) VBW: 30 kHz (Auto)

| Trace  | Measurement Time [s] |             |  |  |
|--------|----------------------|-------------|--|--|
| Points | Normal               | Fast Tuning |  |  |
| 201    | 2.5                  | 1.5         |  |  |
| 251    | 3.1                  | 1.9         |  |  |
| 401    | 5.0                  | 3.0         |  |  |
| 501    | 6.2                  | 3.7         |  |  |
| 1001   | 12.0                 | 7.2         |  |  |

\*Value measured at design but not guaranteed specification

#### [Reference] Difference between Tracking Generator and Internal Signal Generator Control Function

#### **Tracking Generator**

The local oscillator is shared

between the spectrum analyzer and tracking generator (TG).

The spectrum analyzer and TG use one local oscillator to track the measurement frequency.

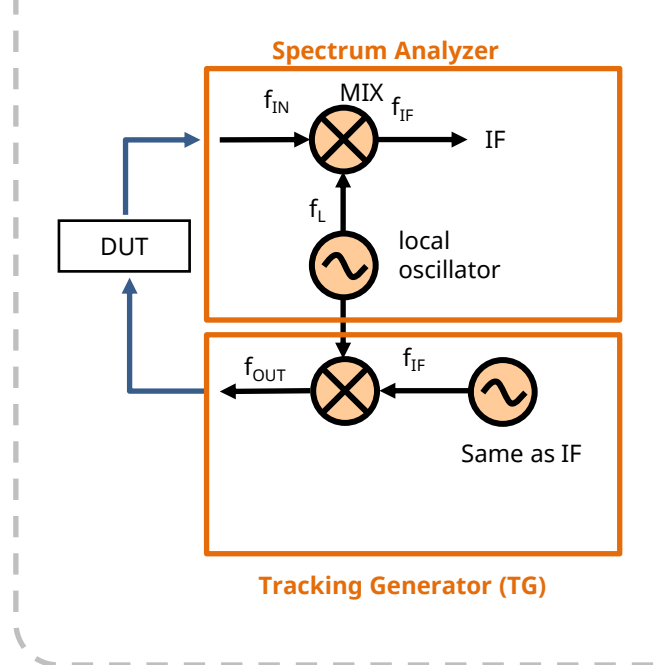

#### Internal Signal Generator Control Function

The spectrum analyzer and internal signal generator have different **local** oscillators.

The spectrum analyzer and internal signal generator are **controlled by software** to track each measurement frequency.

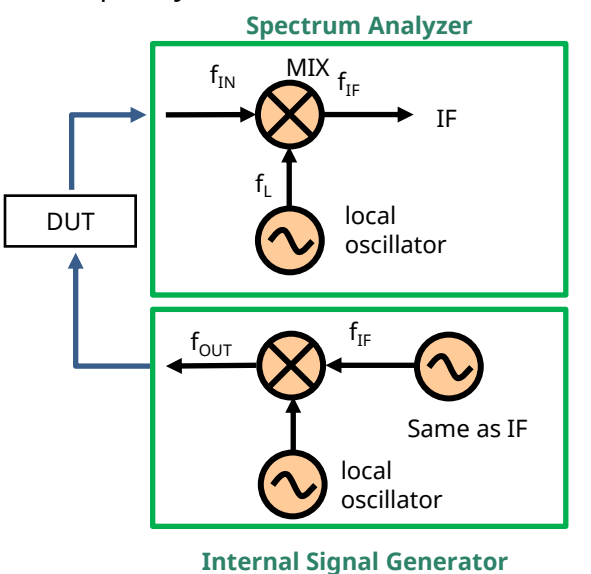

# **Recommended Configuration**

This page lists the minimum recommended configuration for using the internal signal generator control function (Opt.052) for the Signal Analyzer MS2830A. Other hardware and software may be required depending on the actual measurement environment and communications method. MS2840A and MS269xA do not support this function.

> With either internal vector signal generator or vector signal generator and analog signal generator

| Model       | Name                                                     | Remarks                                                                                                    |  |
|-------------|----------------------------------------------------------|----------------------------------------------------------------------------------------------------|--|
| MS2830A-040 | 3.6 GHz Signal Analyzer                                  |                                                                                                    |  |
| MS2830A-041 | 6 GHz Signal analyzer                                    | [Mandatory] Select any one.                                                                                                    |  |
| MS2830A-043 | 13.5 GHz Signal Analyzer                                 |                                                                                                    |  |
| MS2830A-020 | 3.6 GHz Vector Signal Generator                          | [Mandatory] Select any one.                                                                                                    |  |
| MS2830A-021 | 6 GHz Vector Signal Generator                            |                                                                                                    |  |
| MS2830A-022 | Vector Signal Generator Low-power<br>Extension           | Expands lower limit of output level from -40 to -136 dBm. (Note: 5-dB drop in upper output level.)                                                                                                    |  |
| MS2830A-029 | Analog Function Extension for Vector<br>Signal Generator | Option for adding analog signal generator to vector<br>signal generator. Requires separate MX269018A<br>and MS2830A-066, etc. For details, see the<br>configuration guide.<br>Note: Not supported by MS2830A-043 (13.5 GHz<br>model). |  |
| MS2830A-052 | Internal Signal Generator Control<br>Function            | [Mandatory]                                                                                                    |  |

> With built-in analog signal generator

| Model       | Name                                          | Remarks                                                                                                 |  |  |
|-------------|-----------------------------------------------|----------------------------------------------------------------------------------------------------|--|--|
| MS2830A-040 | 3.6 GHz Signal Analyzer                       | [Mandatony] Select any one                                                                              |  |  |
| MS2830A-041 | 6 GHz Signal analyzer                         |                                                                                                    |  |  |
| MS2830A-088 | 3.6 GHz Analog Signal Generator               | [Mandatory] Requires separate MX269018A and MS2830A-066, etc. For details, see the configuration guide. |  |  |
| MS2830A-052 | Internal Signal Generator Control<br>Function | [Mandatory]                                                                                             |  |  |

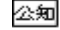